## Ventanas Emergentes

- Proceso que debe seguir en Google Chrome1. Personaliza y configura Google Chrome2. Opciones

  - 3. Avanzada
  - 4. Privacidad. Configuración de contenido
  - 5. Pop-ups. Activar la casilla "Permitir que todos los sitios muestren pop-ups"

| Nueva pestaña 🛛 🕹                           |                                                                                                   |                                                                                                    | $\sim$                                                   |                         |                                                                                                    |
|---------------------------------------------|---------------------------------------------------------------------------------------------------|----------------------------------------------------------------------------------------------------|----------------------------------------------------------|-------------------------|----------------------------------------------------------------------------------------------------|
| → C Q                                       |                                                                                                   | ☆                                                                                                    | 2                                                        |                         |                                                                                                    |
| Salería de Web Slice Slice Hotmail gratuito | Nueva pestaña<br>Nueva ventana<br>Nueva ventana de incógnito                                      | Ctrl+T                                                                                                    | me://set                                                 | +<br>tings/advanced     | <u>ل</u>                                                                                                    |
|                                             | Editar Cor                                                                                        | ta 🕲 Galeria de Web Silce 🔇                                                                                                    | Hotmail (                                                | gratuito 🔇 Sitios suger | ridos 🎦 Otros marcas                                                                                                    |
|                                             | Zoom                                                                                              | - Opcio                                                                                                    | nes                                                      | Avanza                  | ada                                                                                                    |
|                                             | Guardar página como<br>Buscar<br>Imprimir<br>Herramientas<br>Marcadores<br>Historial<br>Descargas | Opciones de bús       Productor       Av       ippones: Configuración de co ×       C () chrome://settin       eria de Web Sice: (0) Hotmail gra | qued<br>Básica<br>ersonal<br>anzada<br>(*)<br>(*)<br>(*) | Privacidad              | Configuración de contenido<br>Eliminar datos de navegación<br>Google Chrome puede utilizar servicios web para mejorar la experiencia o<br>navegación de los usuarios.<br>Puedes inhabilitar estos servicios si quieres. <u>Más información</u><br>Utilizar un servicio web para intentar resolver errores de navegación<br>Utilizar un servicio de predicciones para completar búsquedas y URL<br>en la barra de direcciones<br>Corros marcadores<br>3 8 |
|                                             | Opciones<br>Información de Goog                                                                   | Opciones                                                                                                    | A                                                        |                         | Administrar controladores                                                                                                    |
|                                             | Salir                                                                                             | Opciones de búsqued<br>Básica<br>Personal                                                                                                    | Pr                                                       | Complementos            | Ejecutar automáticamente (recomendado)     Bloquear todo     Administrar excepciones Inhabilitar complementos de forma individual                                                                                                    |
|                                             |                                                                                                   | Avanzada                                                                                                    |                                                          | Pop-ups                 | Permitir que todos los sitios muestren pop-ups     No permitir que ningún sitio muestre pop-ups (recomendado)     Administrar excepciones                                                                                                    |
|                                             |                                                                                                   |                                                                                                    | Co                                                       | Ubicación               | <ul> <li>Permitir que los sitios realicen un seguimiento de mi ubicación fi</li> <li>Preguntarme cuando un sitio intente realizar un seguimiento de r<br/>física (recomendado)</li> </ul>                                                                                                    |